# Dzongkha for Android version 6.0 & above

# Posted on: 27th OCT, 2017

All the mobile phones with android version 6.0 and above have builtin Dzongkha rendering support. Therefore, you only need to install Dzongkha keyboard.

Installing a Dzongkha Keyboard

### Install Multiling O Keyboard app (O means Omni)

1. Open "Play Store" from your phone, search for "Multiling O Keyboard", Click on Multiling O Keyboard + emoji.

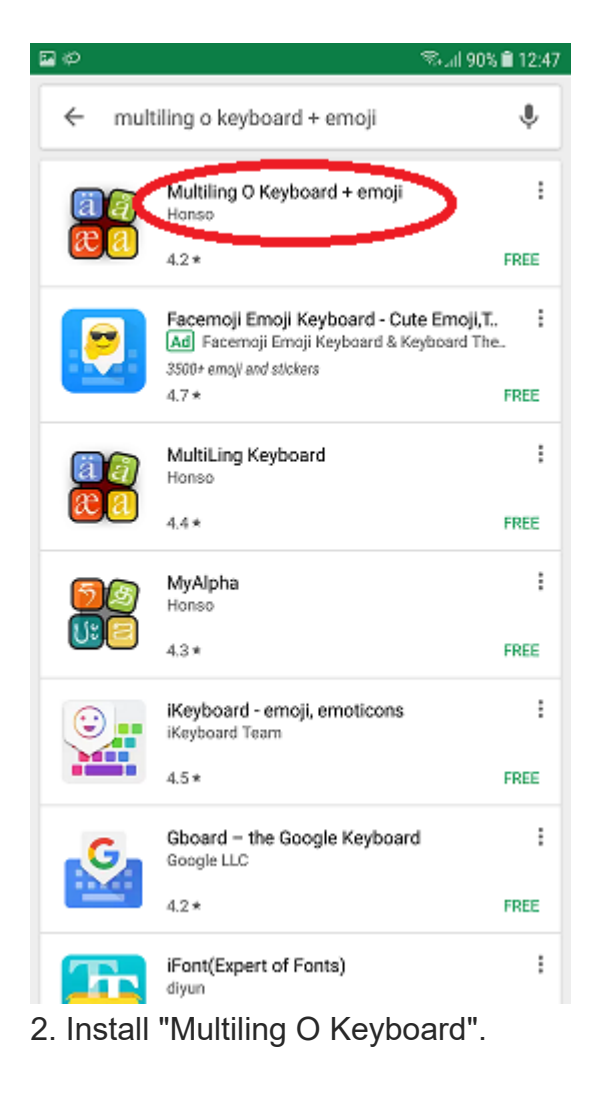

## Then accept the installation.

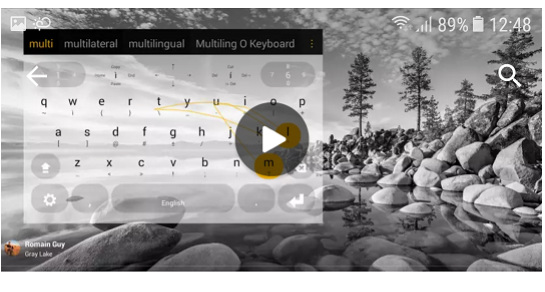

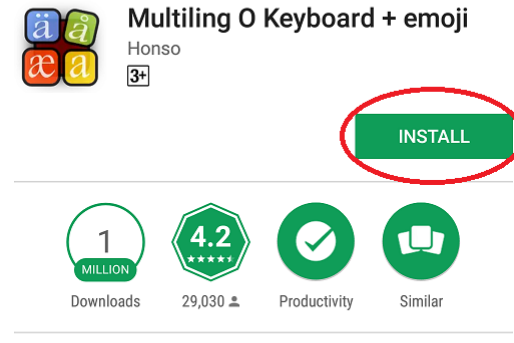

Omni . Lightweight . Powerful . DIY

READ MORE

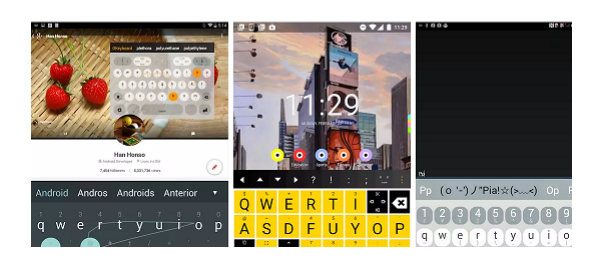

3. After the installation is complete, open the App

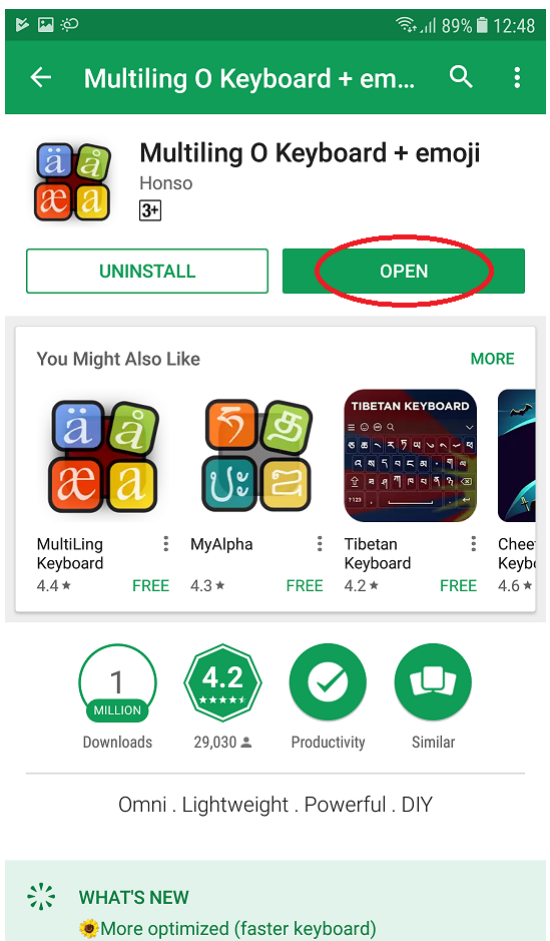

Backspace (del) to correct defaults to typed word

#### 11/30/2018

4. Click on enable this keyboard

| دې 🔊 🔁 دې ال                              | % 🖹 12:48 |
|-------------------------------------------|-----------|
| Multiling O Keyboard                      | :         |
| Welcome! Please complete this setup proc  | ess:      |
| 1 Enable this keyboard                    |           |
| 2. Select this keyboard                   |           |
| 3. Install dictionaries / plugin          |           |
| User's manual                             |           |
| Privacy policy                            |           |
| Settings                                  |           |
| Test                                      |           |
| Like lightweight app? Try Renegade Launch | ner       |
|                                           |           |
|                                           |           |
|                                           |           |
|                                           |           |

5. Enable Multiling O Keyboard ► OK An attention message will pop up for confirmation. Click OK to enable the keyboard.

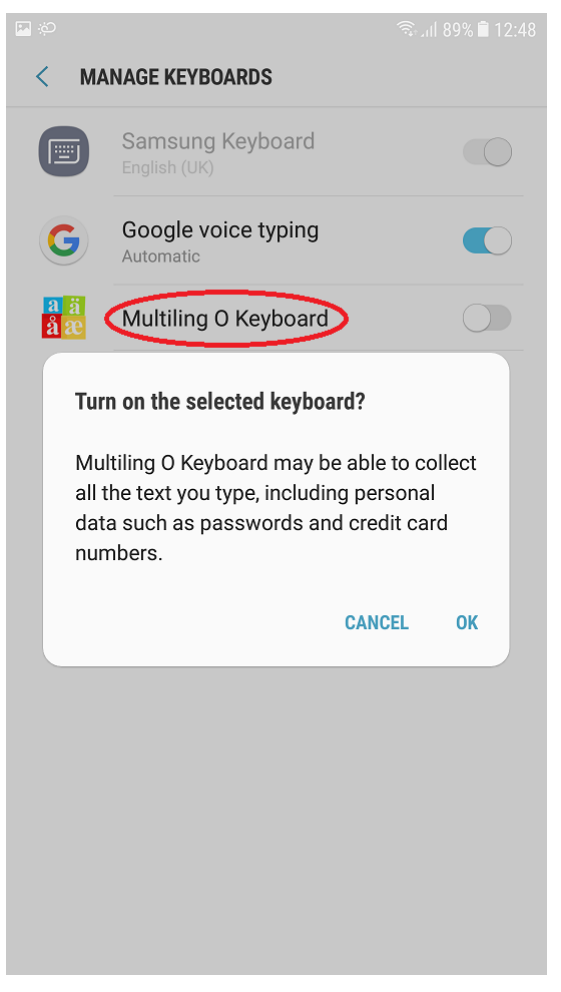

6. Now you will see that the "Multiling O Keyboard" is enabled. Tap on spacebar Select South Asian Then select Dzongkha ( $\not\in \mathbb{R}$ ).

11/30/2018

| 🔤 👪 දව              |            | 12:50 الم     |
|---------------------|------------|---------------|
| < NEW MESSA         | <b>\GE</b> | ≡             |
| A tm T.Bank         |            | Ω             |
|                     |            |               |
|                     |            |               |
|                     |            |               |
|                     |            |               |
| Ø                   |            | C SEND        |
| P Languages         | s ; ''     | "" ()         |
| Languages           | Keyboards  | Layouts       |
|                     |            | QWERTZ        |
|                     |            | QWERTY(4-Row) |
|                     |            | 2ABC          |
|                     | English    | QWERTY(←↑→)   |
|                     |            |               |
| 1. Latin (abc)      |            |               |
| 2. Cyrillic (абвгд) |            |               |

| 2. Cyrillic (абвгд)               |         |                       |
|-----------------------------------|---------|-----------------------|
| 3. Middle Eastern/Central Asia    | بج) an  | 沖縄口                   |
| 4. East Asian (한中日)               | アィヌイタク  |                       |
| 5 South Asian ज्यअभगहरुविध्यक्ष   | పిక్రత) | LISU                  |
| 6. South East Asian (เ๋ียูมไทยฯัโ | 3)      | Daur                  |
| 7. Others (ማՀር-აქάע)              | (       | Dzongkha              |
| 8. Transliteration                |         | ŧς.μ                  |
| - Clear -                         |         | Manchu                |
|                                   |         | Mongolian<br>โฮกาฺฺฮง |
|                                   |         | Sibe                  |
|                                   |         | Tibetan<br>चेन्-भेष   |
|                                   |         | Yi                    |

7. Your keyboard has now been changed to Dzongkha and the Dzongkha font is selected.

11/30/2018

| R                                                                                                |                    |                                                                        | ESS/         | <b>\GE</b>       |                            |                              |                        |                   |               |               | 10.50            |
|--------------------------------------------------------------------------------------------------|--------------------|------------------------------------------------------------------------|--------------|------------------|----------------------------|------------------------------|------------------------|-------------------|---------------|---------------|------------------|
|                                                                                                  | ecipi              | ent                                                                    |              |                  |                            |                              |                        |                   |               | 1             | Ω                |
|                                                                                                  |                    |                                                                        |              |                  |                            |                              |                        |                   |               |               |                  |
|                                                                                                  |                    |                                                                        |              |                  |                            |                              |                        |                   |               |               |                  |
|                                                                                                  |                    |                                                                        |              |                  |                            |                              |                        |                   |               |               |                  |
|                                                                                                  |                    |                                                                        |              |                  |                            |                              |                        |                   |               |               |                  |
| Ð                                                                                                | Enter message SEND |                                                                        |              |                  |                            |                              |                        |                   |               |               |                  |
| م                                                                                                | , .                | ?                                                                      | ļ            | :                | ;                          | ۰.                           | : •                    |                   | (             | )             |                  |
|                                                                                                  |                    |                                                                        |              |                  |                            |                              |                        |                   |               | -             |                  |
| 2                                                                                                | ÷<br>2             |                                                                        | 2            | 8                | ű                          | ั้ง                          | 'a                     | 1                 | 2             | ٦<br>و        | 0                |
| <b>र्</b> ग                                                                                      | ÷α<br>* α          | <u>م</u>                                                               | J.n.         | 5 P ≣            | * = ' 9                    | ر<br>، ج                     | -9<br>-9               | Gi en             | B∎®           | و<br>م<br>سلا | •<br>इ           |
| <b>२</b><br>इ.स. इ.                                                                              | ы <u>Б</u> а (4    | <u>्व</u> म् ूर्ग                                                      | 21 m J m     | L 🗠 🥠 🖉 🖷        | Σ × γ 3                    | <u>ט</u> יי ג' ג'            | 24≈ <sup>{ (</sup>     | ଔ୍ଦ୍ଧ ଔଦ୍ଧ<br>ଜୁଲ | 81,se 81 se 🔨 | जून जात जूत   | • গ্রান্থ        |
| <u>र</u><br>ग<br>ग<br>5<br>€                                                                     | তা» দাজ দাল<br>∧ প | <u>கு</u> ூட கம                                                        | പ്പം പ്പം    | Ee Lo 23 Am      | <b>8 2 1 2 2 1 2 1</b> 4 4 | 2» Δ» / «                    | 10™ 24™ <sup>{</sup> { | 2.s die die 🔭     | C1∞ B1∞ 21∞   | এজ আয় আয় ≅ই | o<br>∞ि? ्म<br>¥ |
| र<br>ग<br>ग<br>ग<br>ग<br>ग<br>ग<br>ग<br>ग<br>ग<br>ग<br>ग<br>ग<br>ग<br>ग<br>ग<br>ग<br>ग<br>ग<br>ग | শ এ∍ ⊠∞ ⊒∍ ∧⊹      | ் மி வி க<br>பி க<br>பி க<br>பி க<br>பி க<br>பி க<br>பி க<br>பி க<br>ப | ™ سار «او «۵ | - E (c ⊥D) P ∩ B | ser / g αΣ αH Doop         | νν , α<br>σ<br>loads<br>gkha | + 10 ™ 24 ™ 1 € e -    | 2.2 B (10 Cla     |               | S≊ M™ M™ 70®  | 0<br>जी<br>मि    |

You can now send & receive messages/SMS and browse in Dzongkha. To switch the keyboard back to English, hold on to "Dzongkha" and then drag it to "English".

\*